## Canon

## POWER SX7 Mark II/SX60/X700 クイックスタートガイド

このガイドはパワープロジェクターSX7 MarkII/SX60/X700でノートパソコンの画像を投写する基本的な手順を 説明しています。プロジェクターは水平なテーブルの上に置いてください。

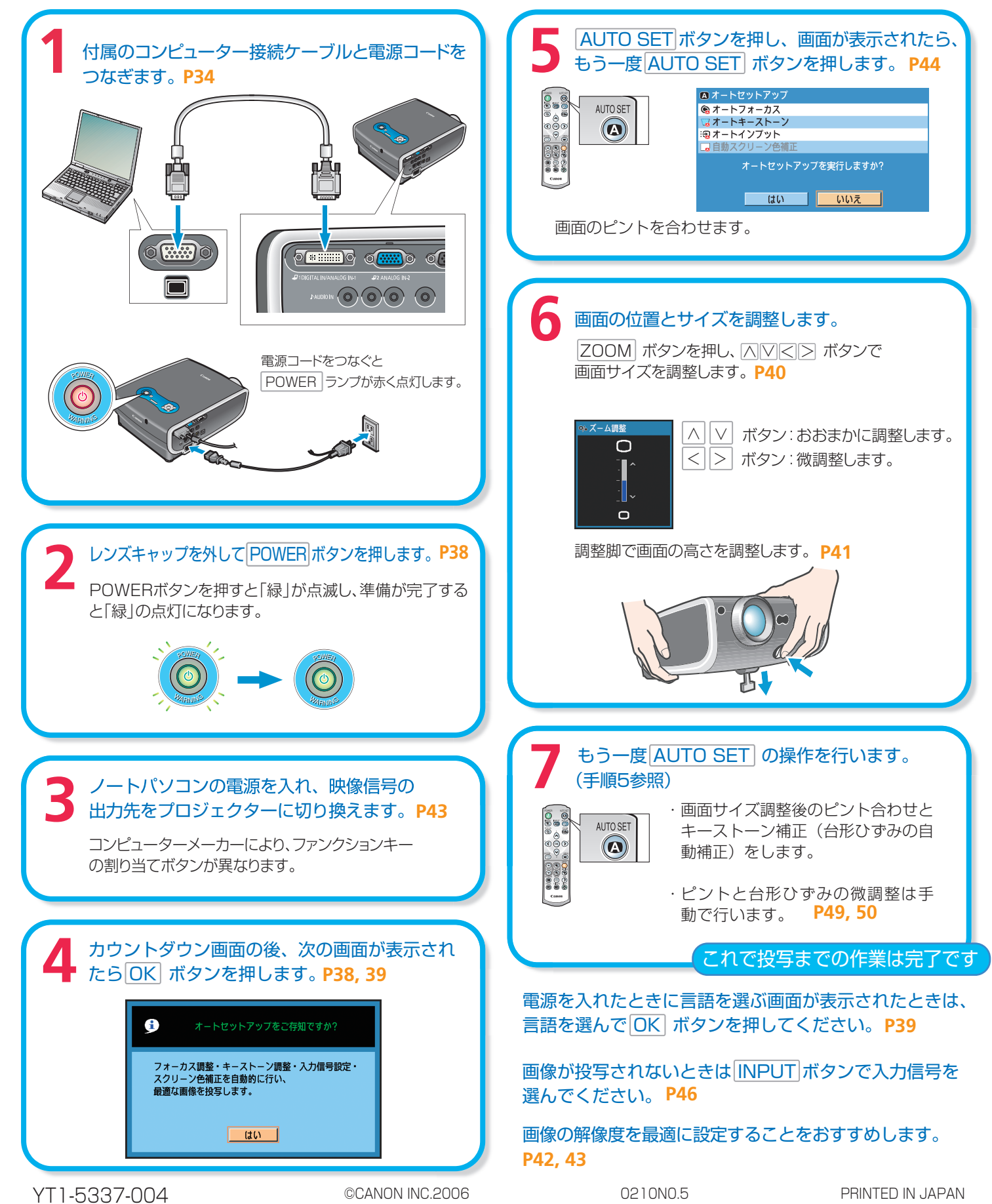

## プレゼンテーションで使える便利な機能 P74~79

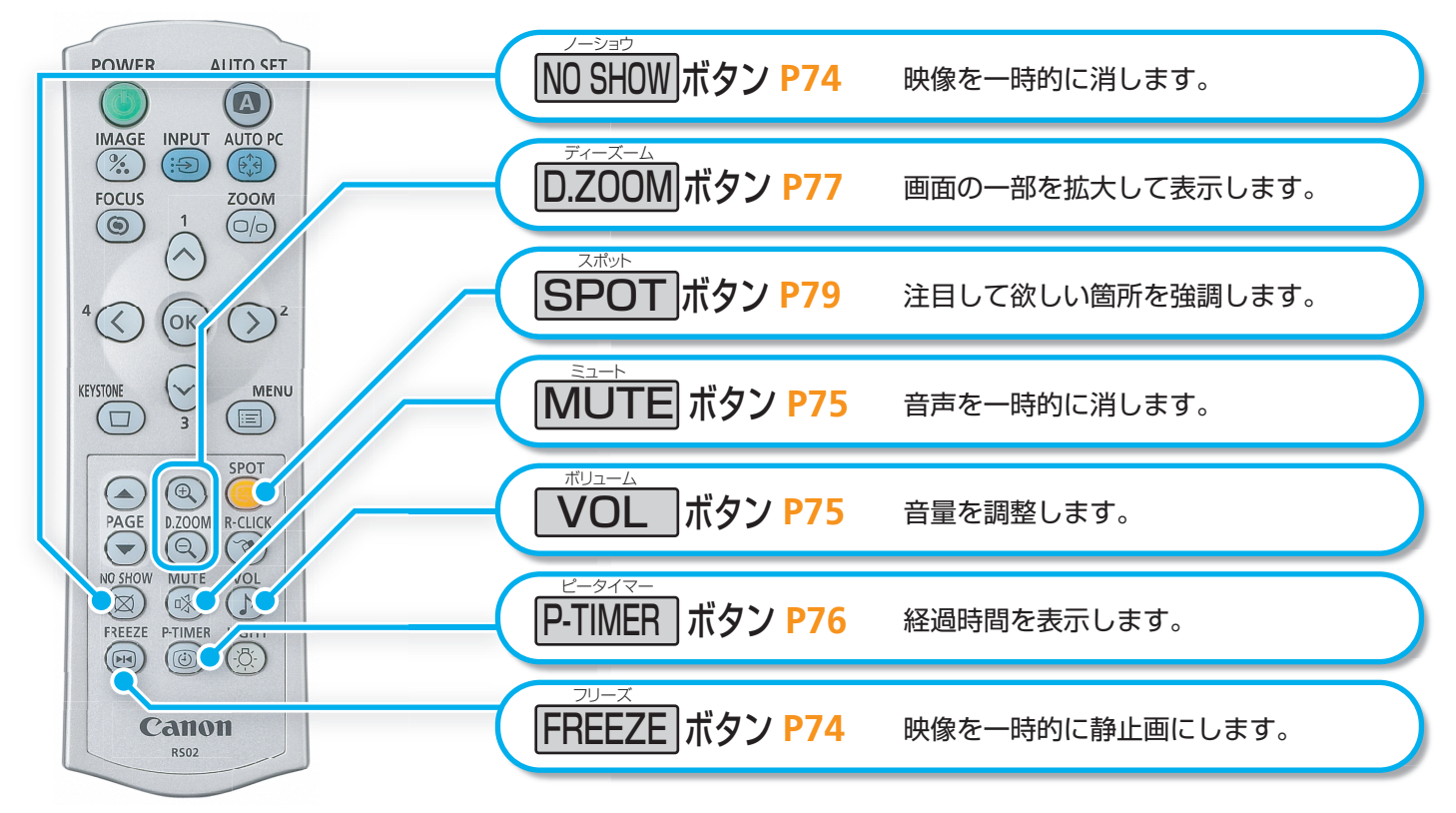

## プロジェクターをかたづける P58

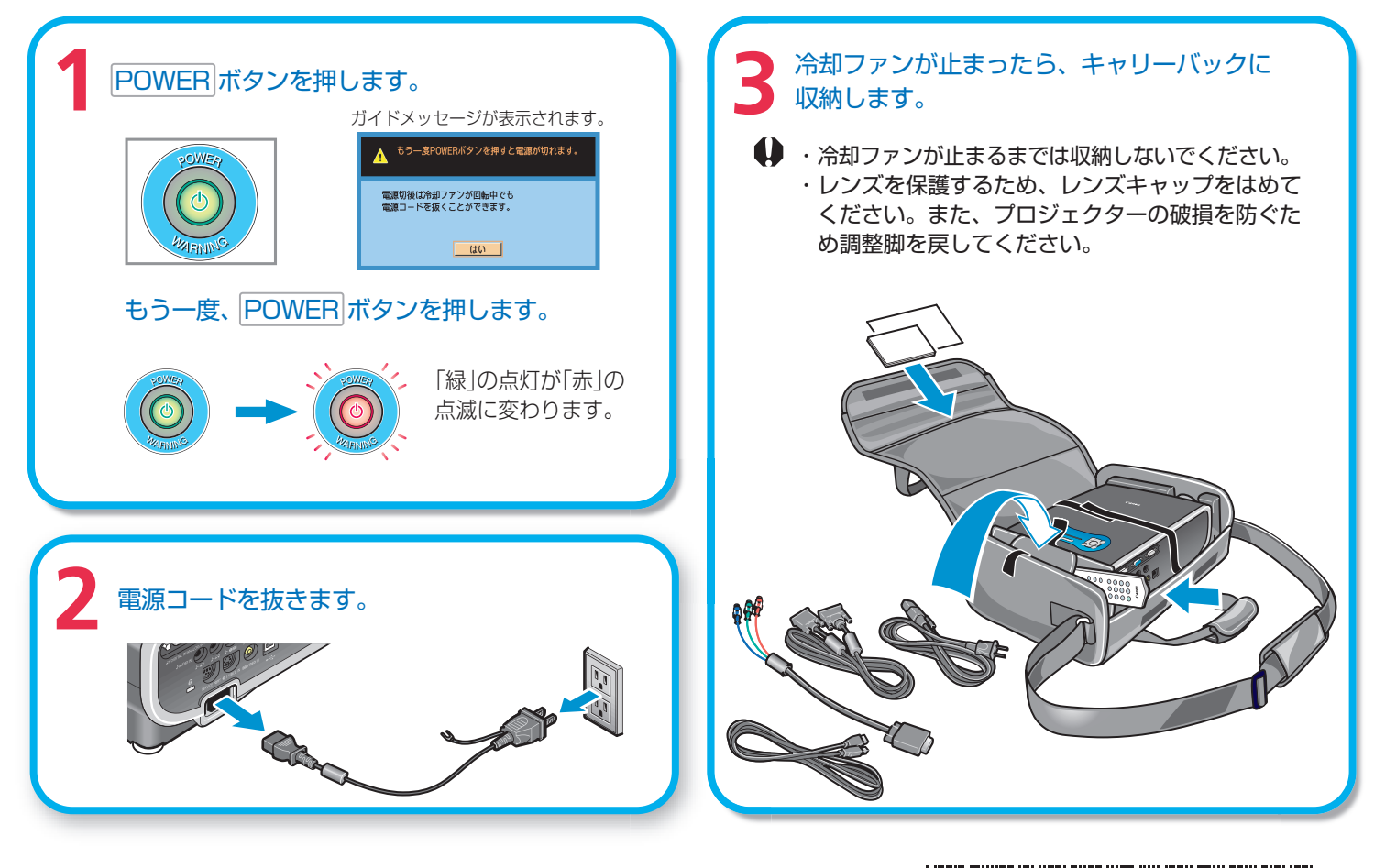

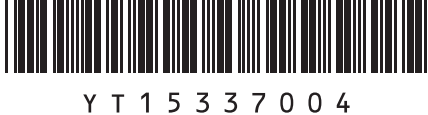